## LG WEB OS

- **1.** На пульті дистанційного управління натисніть кнопку «Му АРР» або у вигляді «Будиночка»
- 2. Вибрати іконку LG Content Store

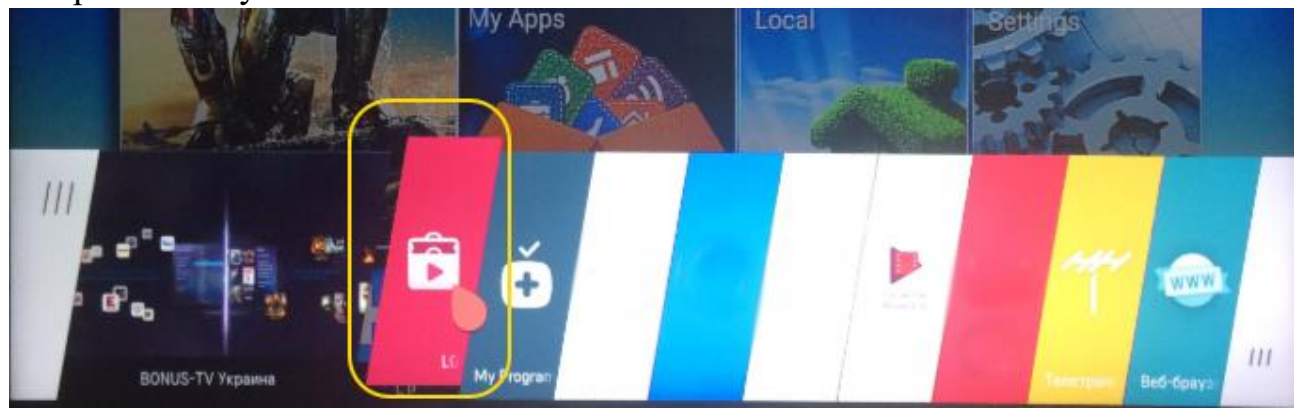

3. Знайдіть іконку «пошуку» та натисніть «ОК» на ній

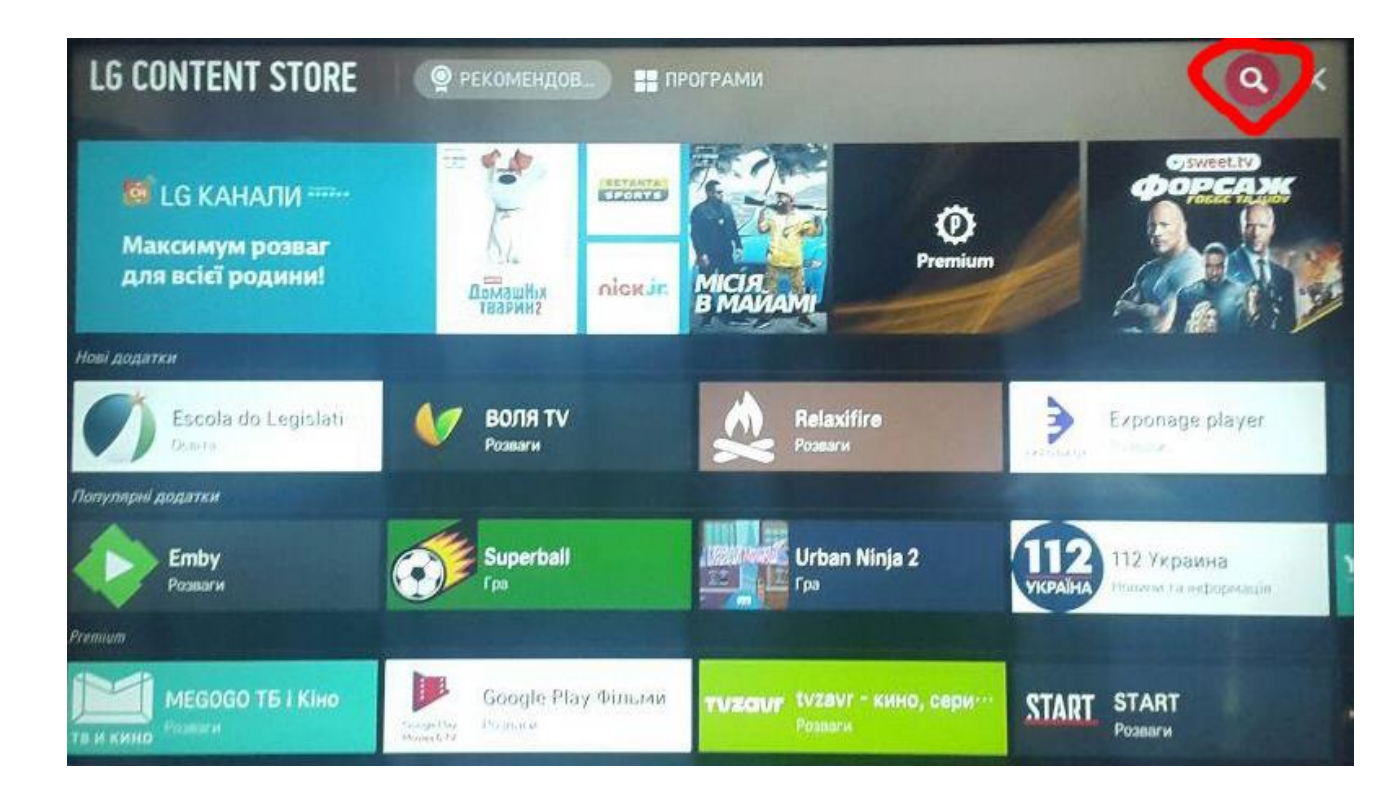

4. Виконайте пошук програми RadioNetwork TV

|                 | IENTS ( |            | radionetwork |   |                              |    |     |   |                    | a ×     |     |      |
|-----------------|---------|------------|--------------|---|------------------------------|----|-----|---|--------------------|---------|-----|------|
| RadioNetwork TV |         |            |              |   |                              |    |     |   | форсаж             |         |     |      |
|                 |         | Alian oler |              |   | Primium<br>MICIR<br>B MAMAMI |    |     |   |                    |         |     |      |
|                 |         |            |              |   |                              | €% |     |   | -                  | Exponag |     |      |
| FNG             | 1       | 2          | 3            | 4 | 5                            | 6  | 1 - |   |                    |         |     |      |
| + = []          | q       | w          | e            | 1 | t                            | v  | u   |   | 9                  | 0       |     | ×    |
|                 | a       | s          | d            | t | g                            | h  | 1   | k | 1                  | 7       | Sea | arch |
|                 |         |            |              |   |                              |    |     |   | a successive state |         |     |      |
| •               | Q       | z          | ×            | C | ۷                            | b  | n   | m |                    | 14      | <   | >    |

5. Виберіть дану програму та натисніть «ІНСТАЛЮВАТИ»

| LG CONTENT STORE                                                           | РЕКОМЕНДОВ ПРОГРАМИ                                                                                                    | Q X          |
|----------------------------------------------------------------------------|----------------------------------------------------------------------------------------------------|--------------|
| RadioNetwork TV                                                            |                                                                                                    | *****        |
| <b>V</b>                                                                   | Детальні відомості<br>Розваги   *****   Рейтинг : 4+<br>Продавець : radionetwork<br>Контактні дані продавця : radionetwork.ltd@gmail.com<br>Дає змогу клієнтам компанії RadioNetwork TV переглядати телепрограми та в<br>Оновлені : 08/07/2020<br>Версія : 1,0,3 | ідеоархіви.  |
| ІНСТАЛЮВАТИ<br>Розмір : 3.19МВ                                             | Знімки екрана                                                                                                    | 989          |
| (444МВ вільно / 549МВ)<br>Ціна : Безкоштовно<br>Системні вимоги : Інтернет |                                                                                                    | докладно ~ ~ |

6. Після завершення процесу встановлення, натисніть «ЗАПУСК»

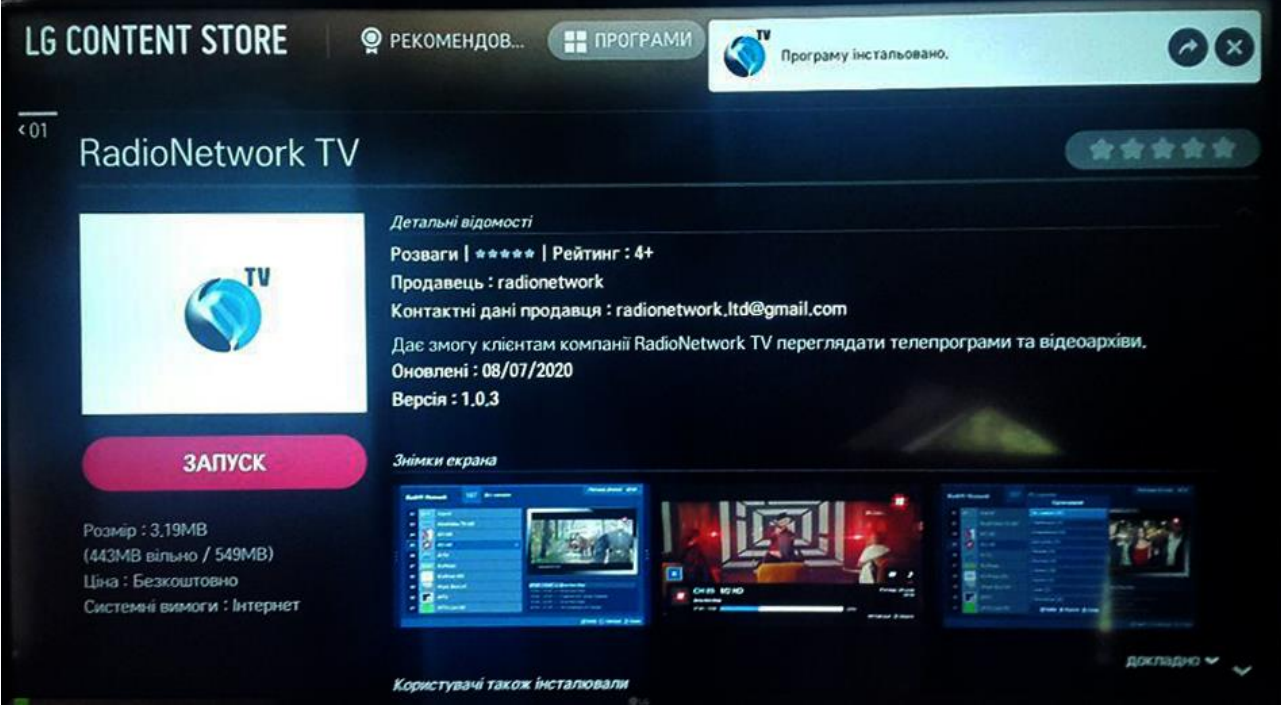

- 7. Виберіть мову інтерфейсу
- **8.** В наступному меню "Авторизуватись" у відповідних полях введіть логін та пароль, які ви отримали від оператора технічної підтримки. Після цього виберіть "Авторизуватись"

| Radi@PNetwork |                           |  |
|---------------|---------------------------|--|
|               | Авторизуватись            |  |
|               | Логін                     |  |
|               | Пароль                    |  |
|               | Авторизуватись            |  |
|               | Зареєструватися           |  |
|               | 🕞 Вибір 🜲 Гортати 💍 Назад |  |
|               |                           |  |
|               |                           |  |
|               |                           |  |

9. Насолоджуйтесь переглядом улюблених телеканалів